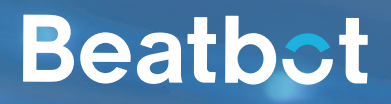

# AquaSense Pro QUICK USER GUIDE

# EN FR ES DE IT NL

# **Product Structure Diagram**

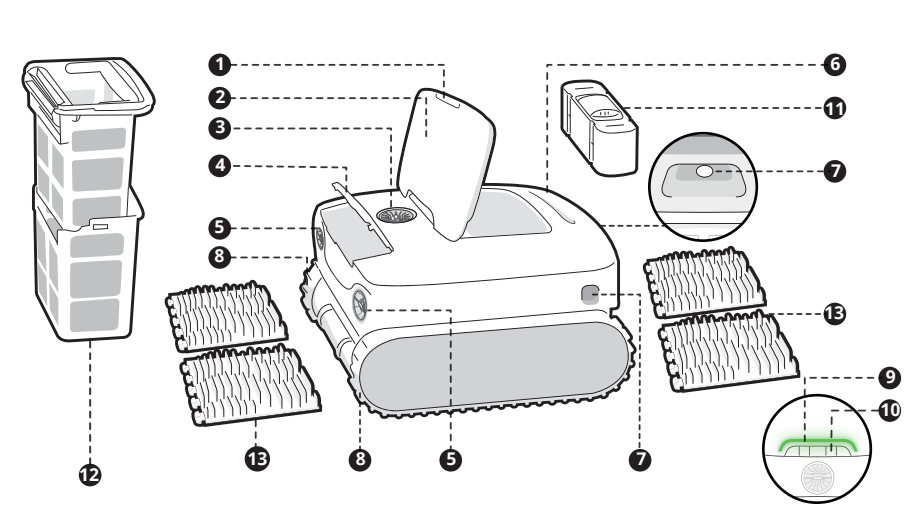

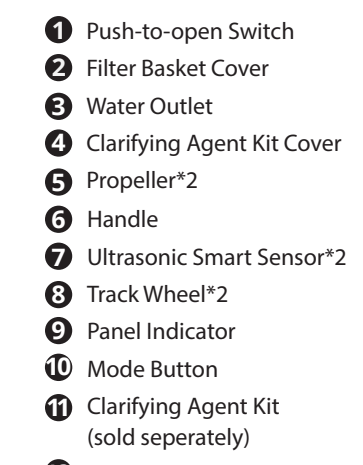

Dual Filter Basket

# Dual Roller Brush\*2

# **Robot Button**

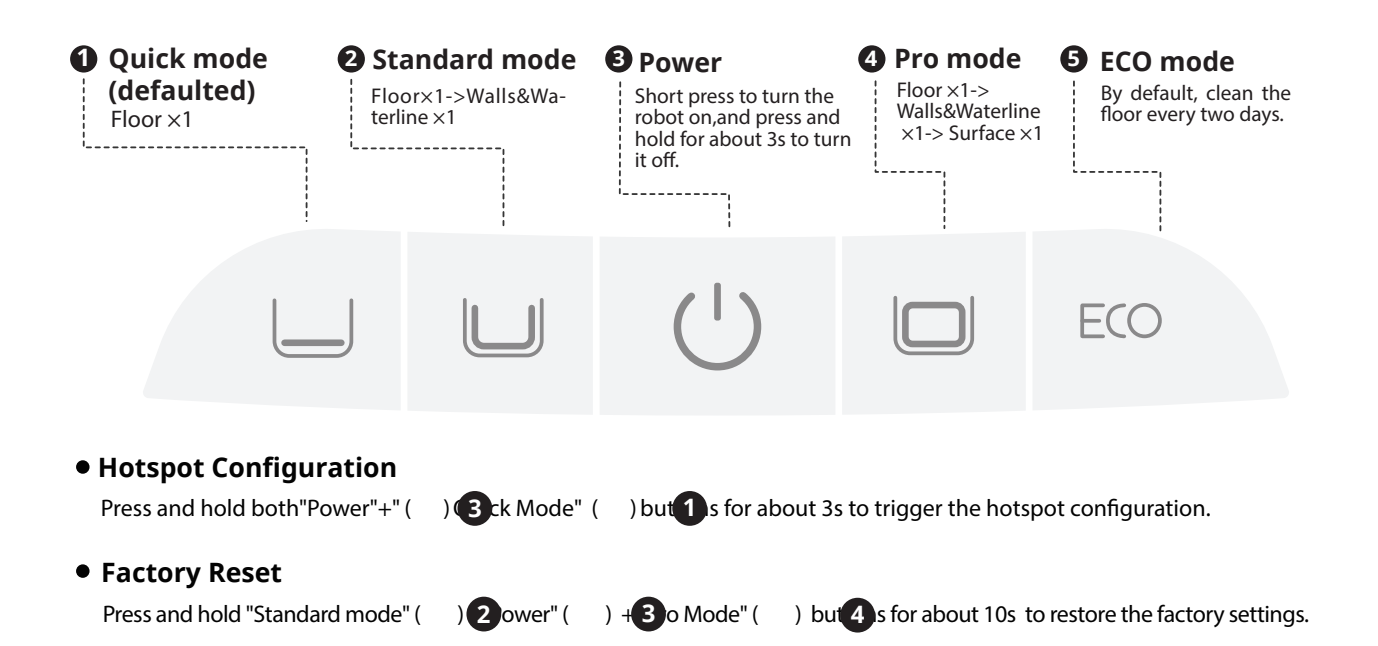

# APP

#### **APP Download**

You can either scan the QR code below or search for "Beatbot" in the App Store or Google Play to download the APP.

#### **Robot Connection**

Please check the following items before connecting:

- Make sure the robot is turned on;
- Confirm that both your mobile phone and the robot are within the same Wi-Fi coverage range with a strong signal;
- Keep the phone close to the robot (within 1m distance);
- Ensure your phone is connected to Wi-Fi, supporting only the 2.4GHz network.

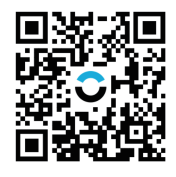

After powering on, press the "Power" and "Quick Mode" buttons simultaneously for about 3s, and when you see the indicator flashing blue, the robot is ready for network setup. Then, choose either of the following methods to complete the connection:

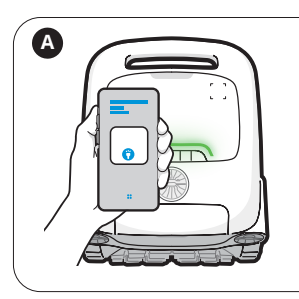

#### Scan to add:

Tap the "Scan to Add" on the home page of the App, aim the camera at the QR code on the robot and follow the App instructions to complete the connection.

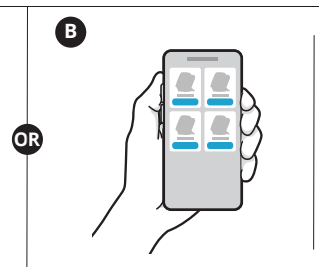

#### Add manually:

Tap the "Add Device" on the home page of the App, choose your robot model, and follow the App instructions to complete the connection.

# **Preparation Before Use**

#### Charging

|                         |                            | 3               |          |
|-------------------------|----------------------------|-----------------|----------|
| Install the charge dock | Plug into the power supply | Place the robot | Charging |

#### **Before Cleaning**

Before entering the water, it is crucial to place the robot on a level ground and to wait for about 5s for it to calibrate. By following these steps, you ensure maximize the effectiveness of the robot's cleaning path. The robotic pool cleaner will automatically disconnect from the phone after entering the water.

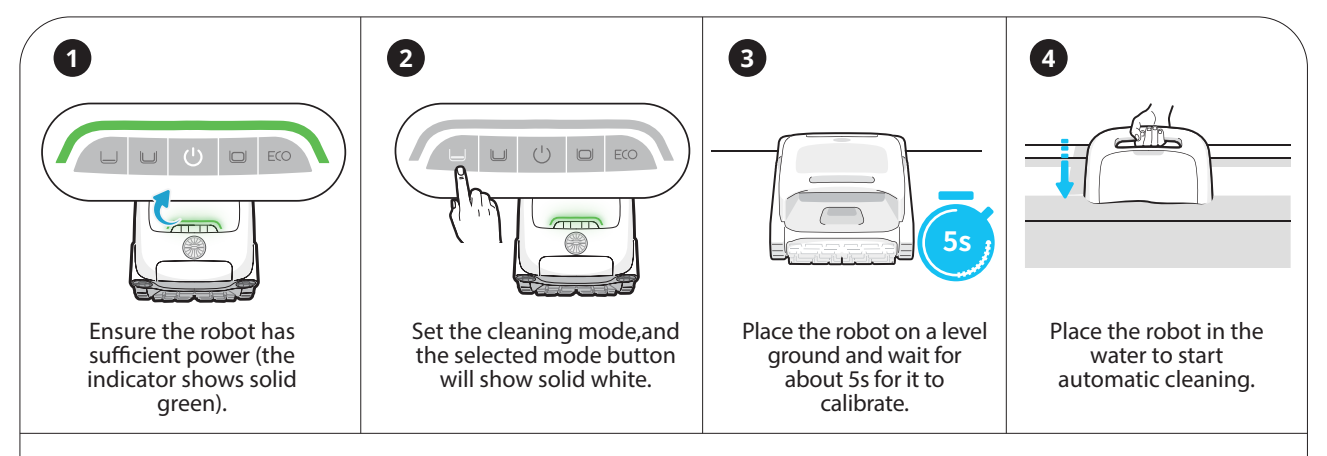

After the cleaning task is completed, the robot will automatically dock on the surface next to the wall. But if the robot is pulled out with a hook during cleaning, it will not have enough time to drain, and the robot will not surface. Please continue to let the robot drain for 2-3 minutes.

#### 🍳 Tips

If this is your first time using the pool this season, we recommend that you clean it manually first by removing any large debris. After that, you can use the robotic pool cleaner to maintain the cleanliness. This is because if there's a lot of debris left in the pool during the off-season, using the robot will cause the filter basket to clog more quickly and require more frequent cleaning. Therefore, it's more convenient to start with manual cleaning.

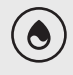

Each machine undergoes thorough testing, including underwater testing, before leaving the factory. As a result, there may be some residual water stains, which is normal. Please feel free to use it.

### Diagramme de structure de produit

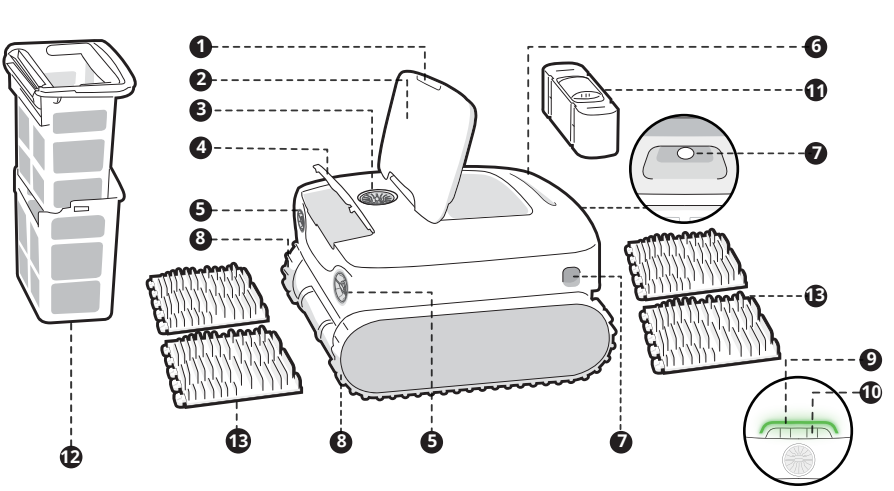

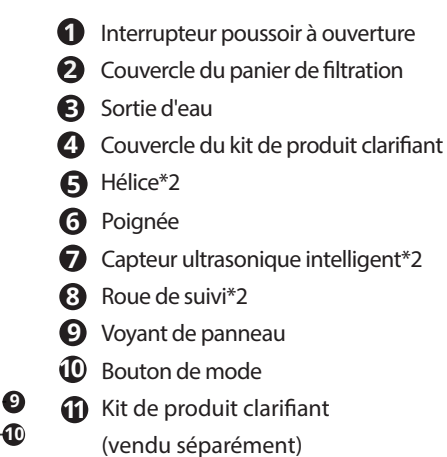

# Panier de filtration double

B Brosse à double rouleau\*2

### **Bouton du robot**

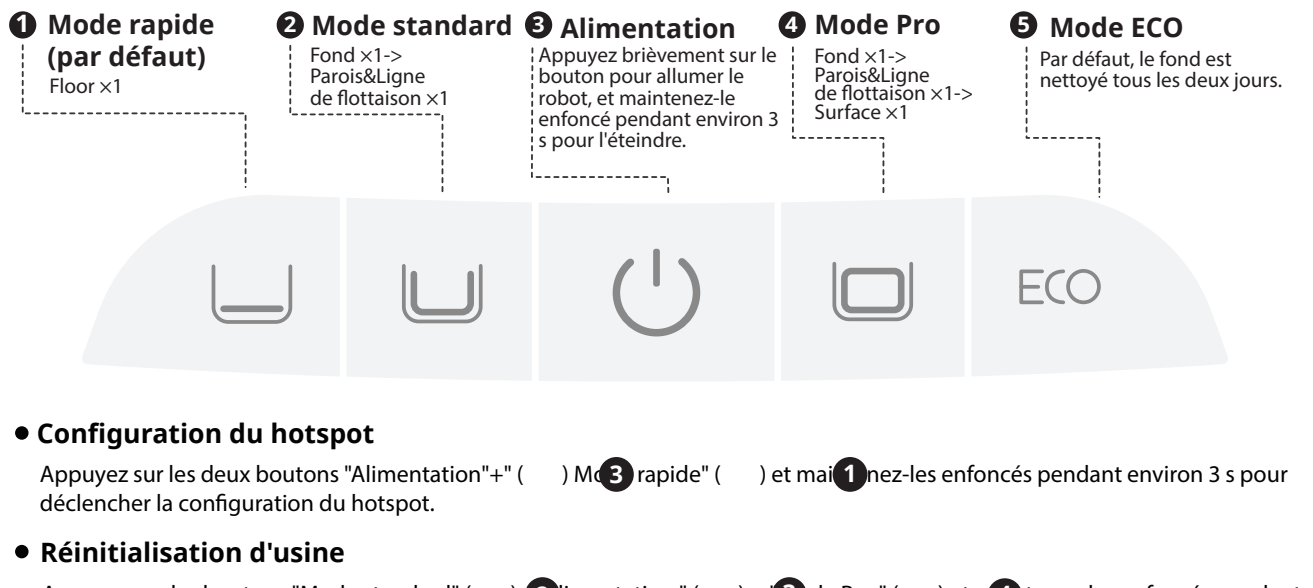

Appuyez sur les boutons "Mode standard" ( ) 2 limentation " ( environ 10 s pour rétablir les paramètres d'usine.

) + '**3** de Pro " ( ) et m4 tenez-les enfoncés pendant

# APPLI

### Téléchargement de l'APPLI

Vous pouvez soit scanner le code QR ci-dessous, soit rechercher « Beatbot » dans l'App Store ou Google Play pour télécharger l'APPLI.

### Connexion du robot

Veuillez vérifier les éléments suivants avant de vous connecter :

- Assurez-vous que le robot est sous tension ;
- Vérifiez que votre téléphone portable et le robot se trouvent dans la même zone de couverture wi-fi et que le signal est puissant; Assurez-vous que votre téléphone est connecté au wi-fi et qu'il ne prend en charge que le réseau 2,4 GHz;
- Approchez le téléphone du robot (la distance entre votre téléphone et le robot doit être inférieure à 1 m).

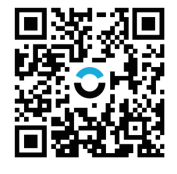

Une fois le robot nettoyeur mis sous tension, appuyez simultanément sur les boutons « Alimentation » et « Mode rapide » pendant environ 3 secondes. Lorsque le voyant clignote en bleu, le robot nettoyeur est prêt pour la configuration du réseau. Alors, choisissez l'une des méthodes suivantes pour terminer la connexion :

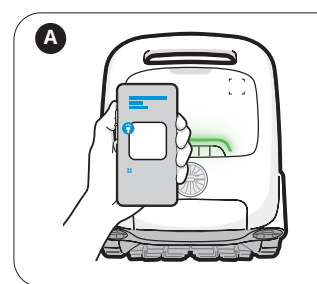

Scanner pour ajouter : Appuyez sur le bouton "Scanner pour ajouter" sur la page d'accueil de l'appli, dirigez la caméra vers le code QR du robot et suivez les instructions de l'appli pour terminer la connexion.

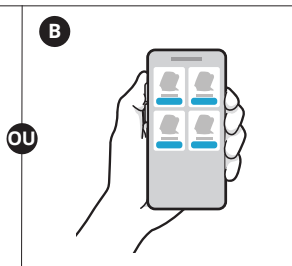

#### Ajouter manuellement :

Appuyez sur le bouton "Ajouter un appareil" sur la page d'accueil de l'appli, choisissez votre modèle de robot et suivez les instructions de l'appli pour terminer la connexion.

# Fonctionnement du produit

#### Recharge

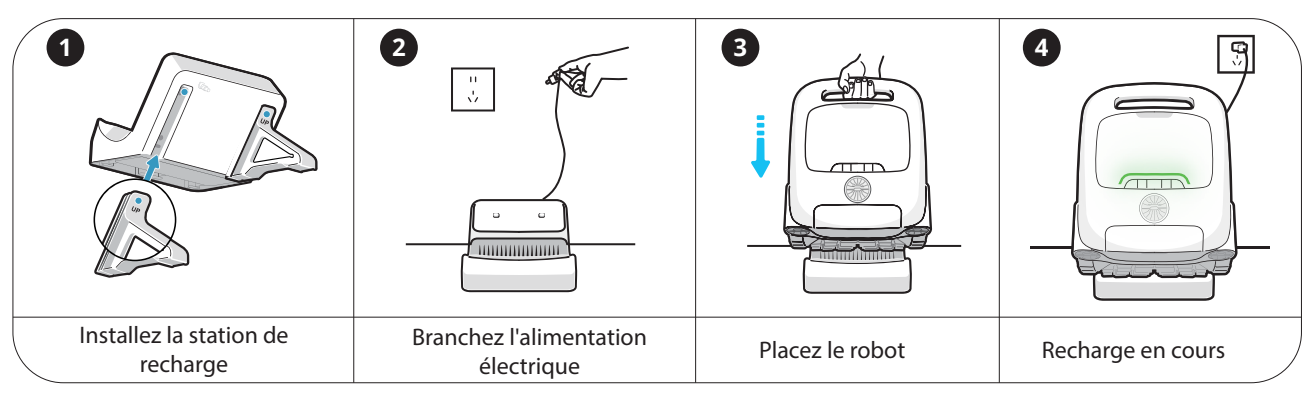

#### Avant le nettoyage

Avant de le mettre à l'eau, il est essentiel de placer le robot sur un sol plat et d'attendre environ 5 s pour qu'il se calibre. En suivant ces étapes, vous maximisez l'efficacité du trajet de nettoyage du robot. Le robot nettoyeur de piscine se déconnecte automatiquement du téléphone après avoir pénétré dans l'eau.

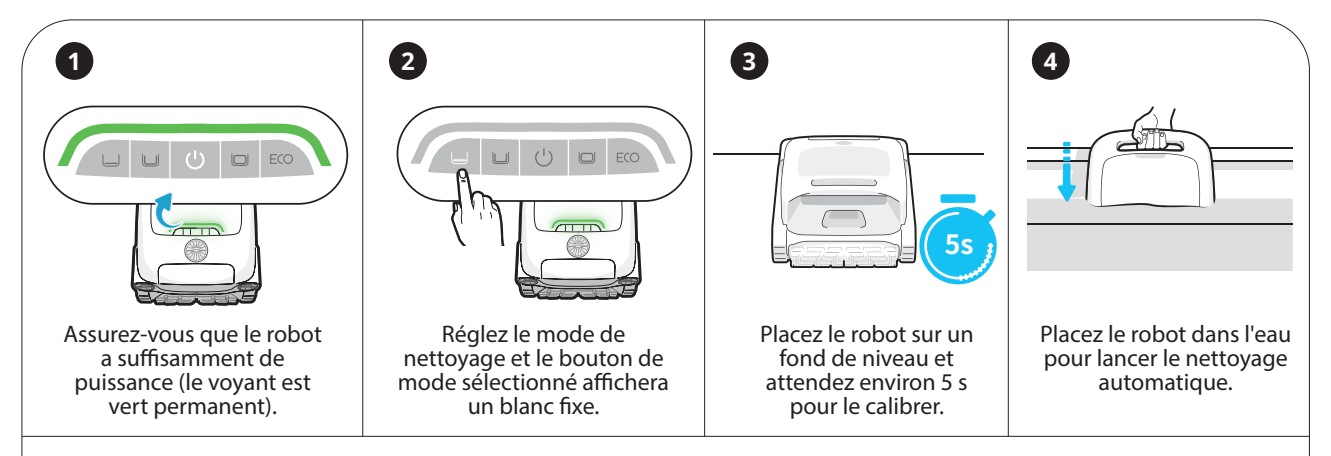

Une fois la tâche de nettoyage terminée, le robot se pose automatiquement sur la surface à côté de la paroi. Mais si le robot est retiré avec un crochet pendant le nettoyage, il n'aura pas le temps de se vidanger et le robot ne remontera pas à la surface. Continuez à laisser le robot se vidanger pendant 2 à 3 minutes.

### Conseils

0

Si vous utilisez la piscine pour la première fois de la saison, nous vous recommandons de la nettoyer au préalable manuellement en retirant tous les débris de grande taille. Ensuite, vous pouvez utiliser le robot nettoyeur de piscine afin de préserver sa propreté. En effet, si de nombreux débris sont restés dans la piscine au cours de l'intersaison, l'utilisation du robot accélérera l'obturation du panier de filtration et nécessitera des nettoyages plus fréquents. Par conséquent, il est plus judicieux de procéder d'abord à un nettoyage manuel.

Chaque machine est soumise à des tests approfondis, y compris des tests sous-marins, avant de quitter l'usine. En conséquence, il peut y avoir des taches d'eau résiduelles, ce qui est normal. N'hésitez pas à l'utiliser.

# Diagrama de estructura de producto

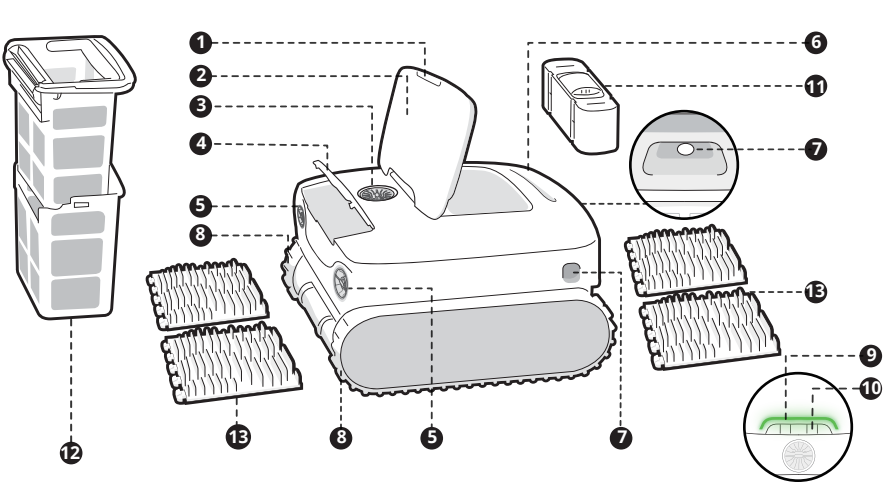

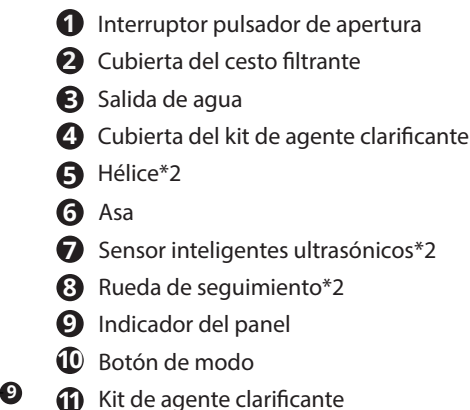

- (vendido por separado)
- Cesto filtrante doble
- Cepillo de doble rodillo\*2

# **Botón del robot**

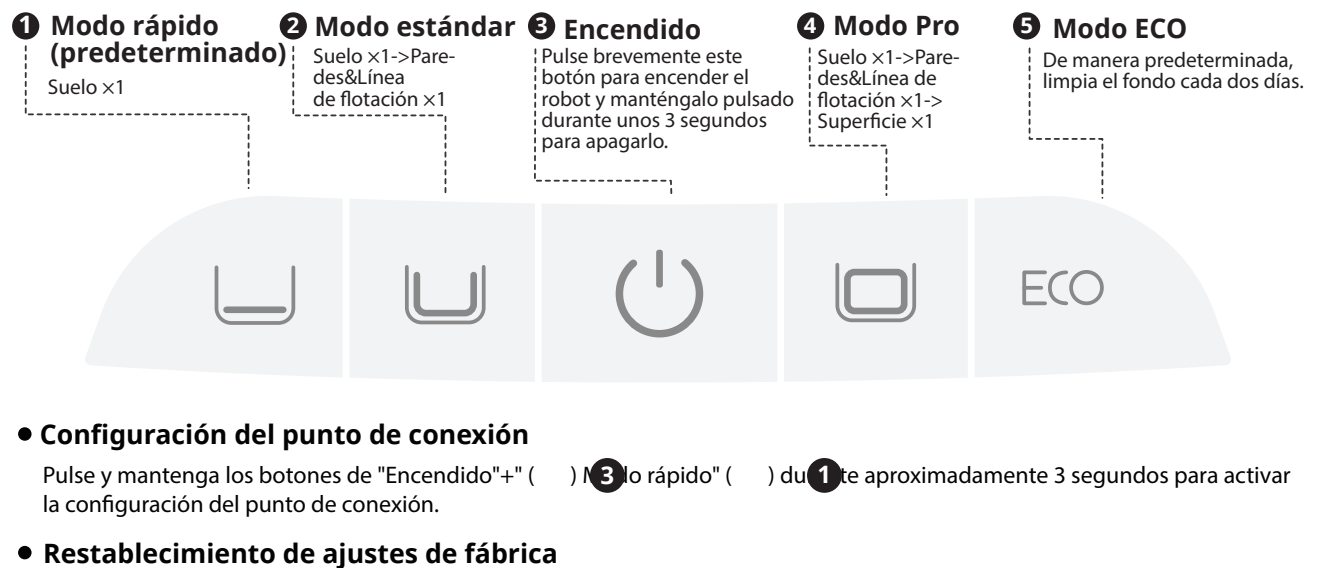

Pulse y mantenga los botones de "Modo estándar" ( segundos para restaurar los ajustes de fábrica.

) + 2 cendido" ( ) + "**3** do Pro" (

) dura 4 aproximadamente 10

# APP

### Descarga de la APP

Puede escanear el código QR que aparece a continuación o buscar "Beatbot" en el App Store o en Google Play para descargar la app.

### Conexión del robot

Antes de efectuar la conexión, compruebe los siguientes puntos:

- Asegúrese de que el robot está encendido.
- Confirme que tanto el teléfono móvil como el robot se encuentran dentro del mismo alcance de cobertura Wi-Fi con una señal intensa.
- Compruebe que su teléfono está conectado a la Wi-Fi, compatible solo con la red de 2,4 GHz.
- Aproxime el teléfono al robot (la distancia entre el teléfono y el robot debe ser de 1 m como máximo).

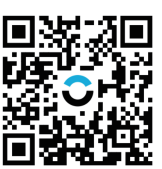

Tras encender el robot, pulse simultáneamente los botones "Encendido" y "Modo rápido" durante unos 3 segundos y, cuando vea que el indicador parpadea en azul, el robot estará listo para la configuración de la red. Entonces, elige cualquiera de los siguientes métodos para completar la conexión:

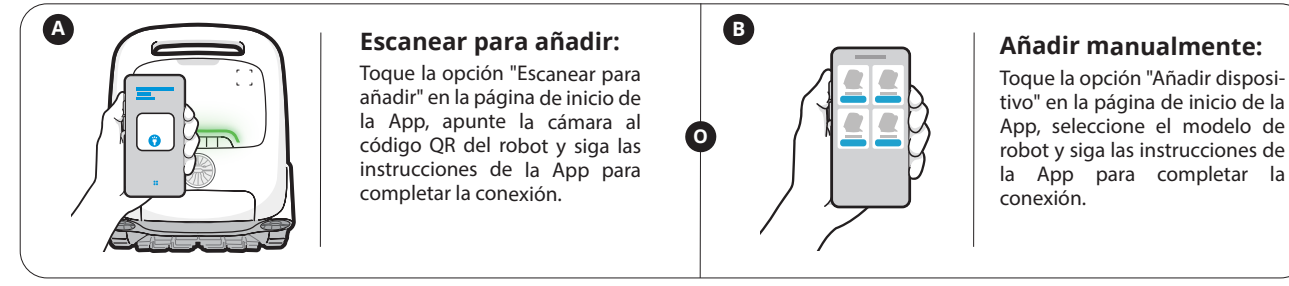

# **Uso del producto**

#### Carga

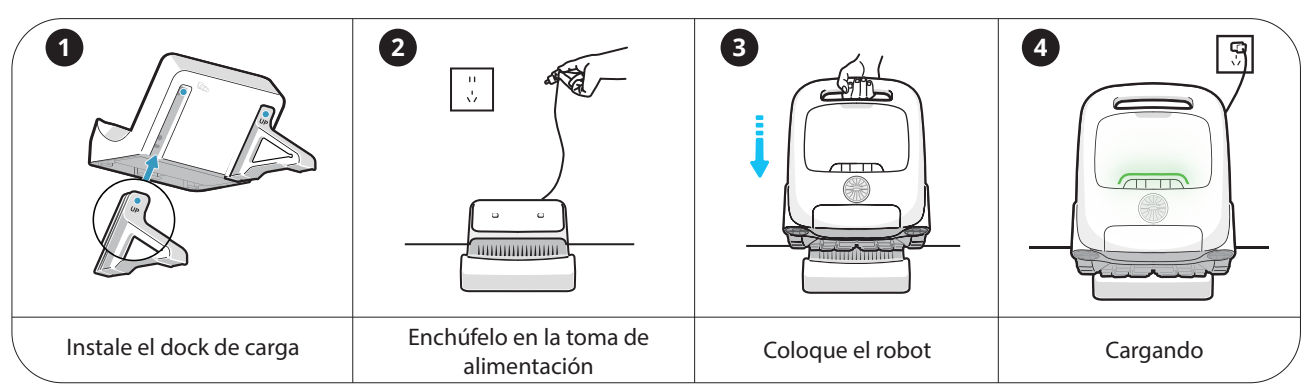

#### Antes de limpiar

Antes de introducirlo en el agua, es fundamental colocar el robot sobre un terreno nivelado y esperar unos 5 segundos para que se calibre. Siguiendo estos pasos, se garantiza la máxima efectividad del recorrido de limpieza del robot. El robot limpiafondos se desconectará automáticamente del teléfono al entrar en el agua.

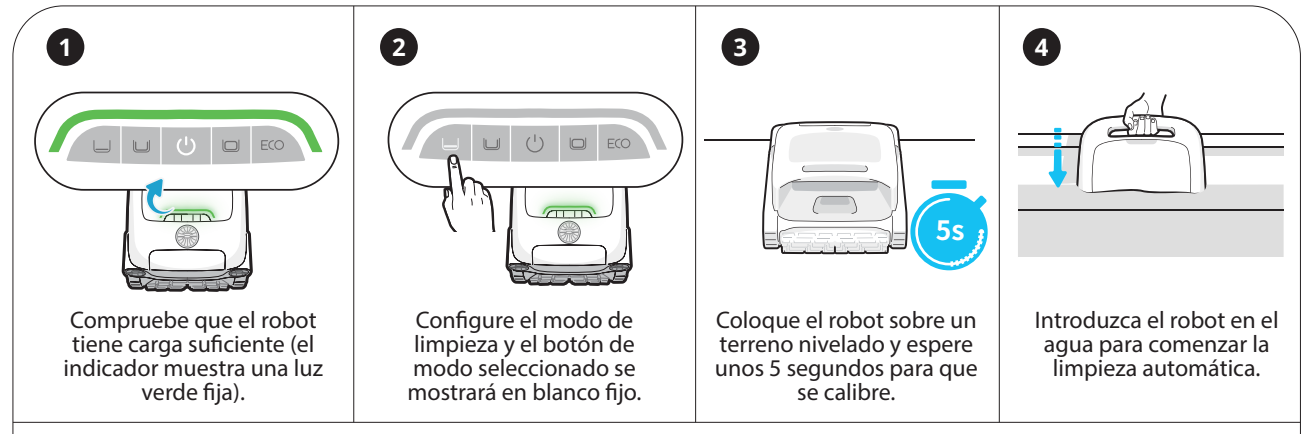

Una vez completada la tarea de limpieza, el robot atracará automáticamente en la superficie situada junto a la pared. Pero si se saca el robot con un gancho durante la limpieza, no tendrá tiempo suficiente para drenar y no saldrá a la superficie. Deje el robot drenar durante 2-3 minutos.

### Sugerencias

•

Si es la primera vez que utiliza la piscina esta temporada, le recomendamos que primero la limpie manualmente retirando los residuos grandes. Después, puede utilizar el robot limpiafondos para mantener la limpieza. Esto se debe a que si quedan muchos residuos en la piscina durante la temporada baja, usar el robot directamente hará que el cesto filtrante se atasque más rápidamente y requiera una limpieza más frecuente. Por lo tanto, es mejor empezar con la limpieza manual.

Cada máquina se somete a pruebas exhaustivas, incluidas pruebas bajo el agua, antes de salir de fábrica. Como resultado, puede haber algunas manchas de agua residuales, lo cual es normal. Por favor, siéntase libre de usarlo.

# Produktstrukturdiagramm

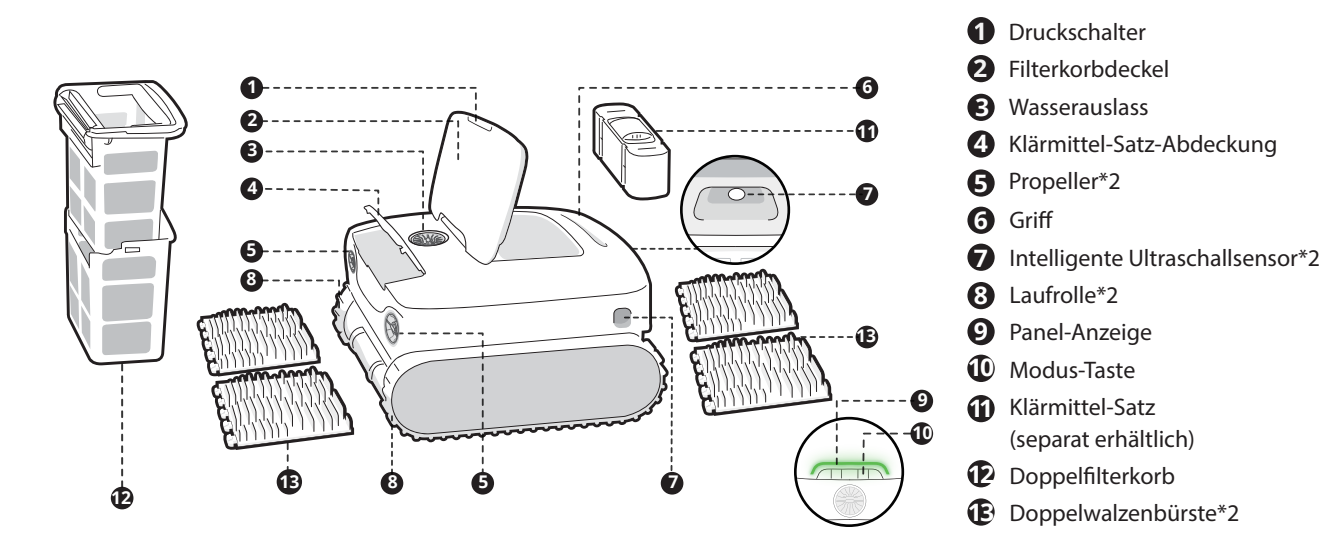

# **Roboter-Taste**

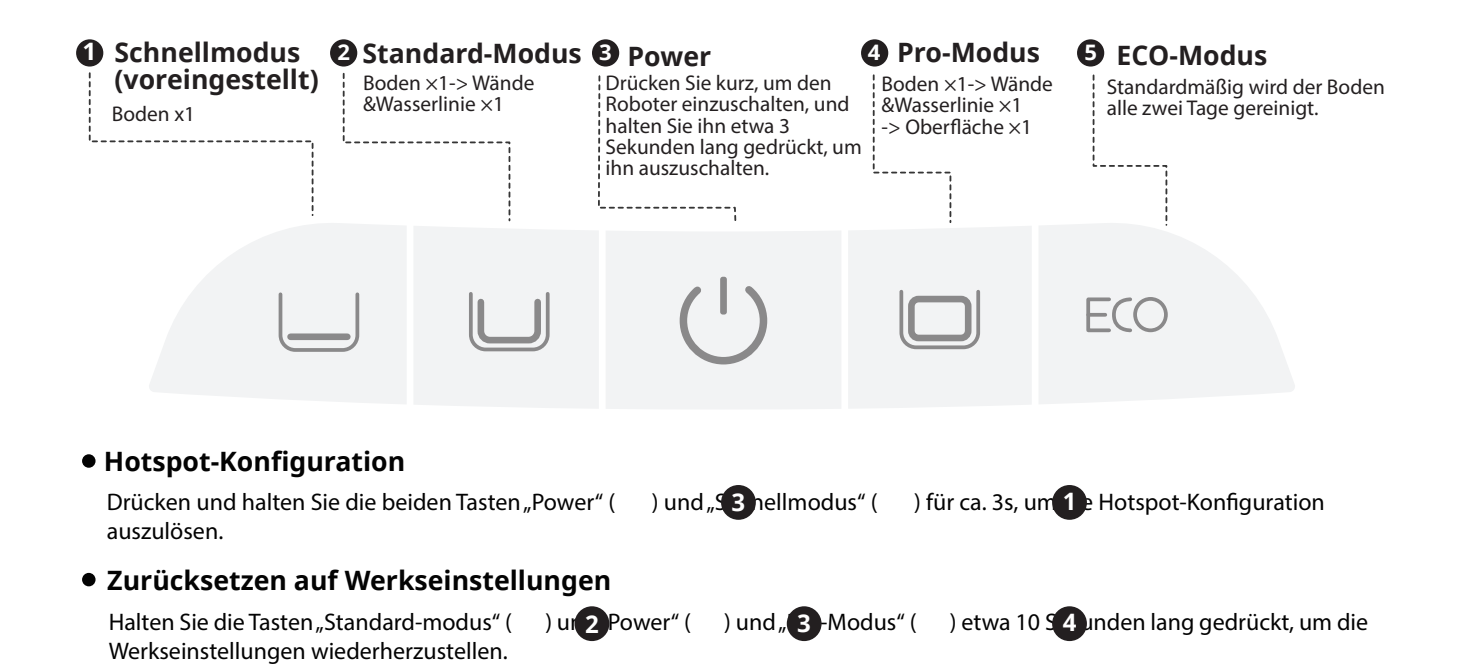

# APP

#### Descarga de la APP

Sie können entweder den QR-Code unten scannen oder im App Store oder bei Google Play nach "Beatbot " suchen, um die APP herunterzuladen.

#### Conexión del robot

Bitte überprüfen Sie vor dem Anschließen die folgenden Punkte:

- Vergewissern Sie sich, dass der Roboter eingeschaltet ist;
- Vergewissern Sie sich, dass sich sowohl Ihr Mobiltelefon als auch der Roboter im gleichen WLAN-Abdeckungsbereich befinden und ein starkes Signal haben;
- Vergewissern Sie sich, dass Ihr Telefon mit WLAN verbunden ist und nur das 2,4-GHz-Netz unterstützt;
- Bringen Sie das Telefon in die Nähe des Roboters (der Abstand zwischen Ihrem Telefon und dem Roboter sollte weniger als 1 m betragen).

Nach dem Einschalten drücken Sie die Tasten "Power" und "Schnellmodus" gleichzeitig für ca. 3 Sekunden. Wenn die Anzeige blau blinkt, ist der Roboter bereit für die Netzwerkeinrichtung. Dann wählen Sie entweder von den folgenden Methoden aus, um die Verbindung abzuschließen:

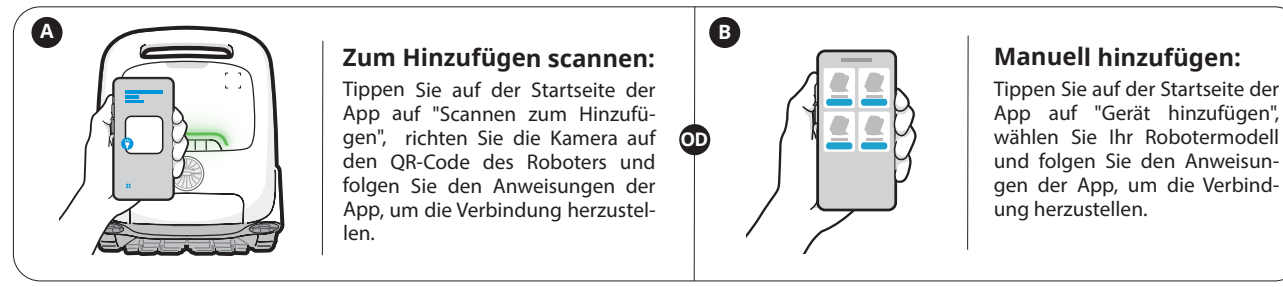

# **Produktbetrieb**

#### Wird geladen

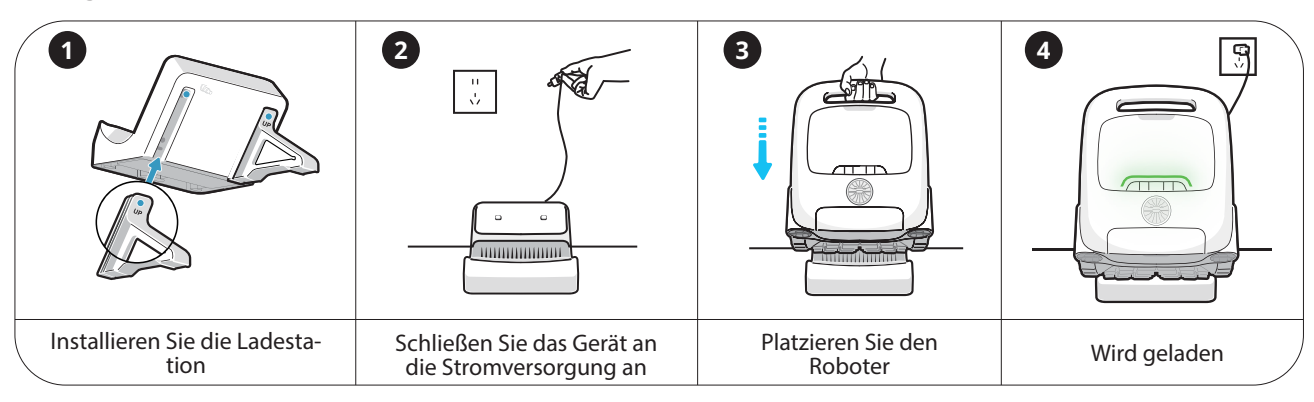

#### Vor der Reinigung

Bevor er ins Wasser gesetzt wird, müssen Sie den Roboter auf eine ebene Fläche stellen und etwa 5 Sekunden warten, bis er sich kalibriert hat. Wenn Sie diese Schritte befolgen, maximieren Sie die Effektivität der Reinigungsstrecke des Roboters. Der Poolreinigungsroboter trennt automatisch die Verbindung zum Telefon, wenn er ins Wasser eintaucht.

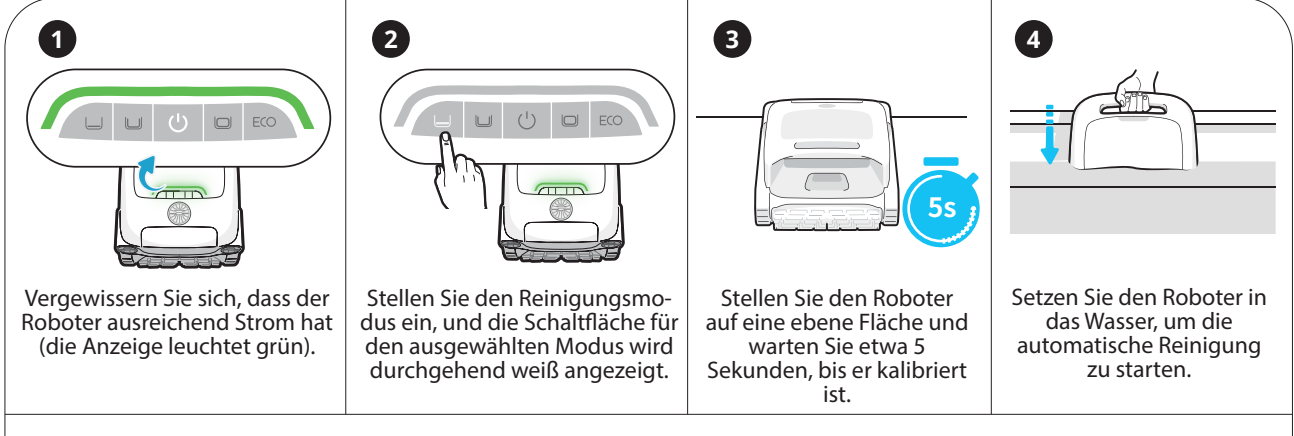

Nach Beendigung der Reinigung dockt der Roboter automatisch an die Oberfläche neben der Wand an. Wenn der Roboter jedoch während der Reinigung mit einem Haken herausgezogen wird, hat er nicht genug Zeit, sich zu entleeren, und der Roboter taucht nicht auf. Bitte lassen Sie den Roboter noch 2-3 Minuten lang abtropfen.

### 🍳 Tipps

Wenn Sie den Pool in dieser Saison zum ersten Mal benutzen, empfehlen wir Ihnen, ihn zuerst manuell zu reinigen, indem Sie große Ablagerungen entfernen. Danach können Sie den Roboter-Poolreiniger verwenden, um die Sauberkeit zu erhalten. Denn wenn in der Nebensaison viel Schmutz im Pool verbleibt, führt der Einsatz des Roboters dazu, dass der Filterkorb schneller verstopft und häufiger gereinigt werden muss. Daher ist es bequemer, mit der manuellen Reinigung zu beginnen.

Jede Maschine wird gründlich getestet, auch unter Wasser, bevor sie das Werk verlässt. Infolgedessen kann es zu einigen Wasserflecken kommen, was normal ist. Bitte zögern Sie nicht, es zu verwenden.

# Diagramma di struttura del prodotto

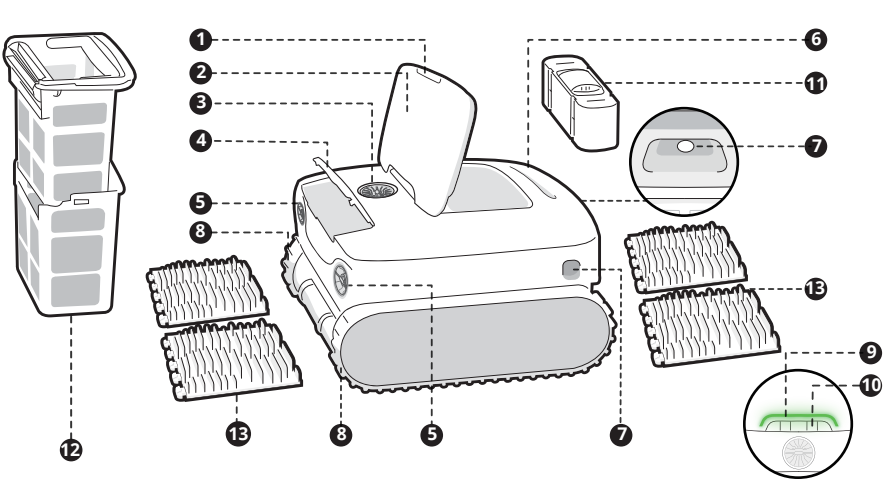

- Interruttore di apertura a pressione
  Coperchio del cestello del filtro
  Uscita acqua
  Coperchio kit agente chiarificatore
  Elica x 2
  Maniglia
  Sensore intelligenti ad ultrasuoni x 2
  Ruota di tracciamento x 2
  Indicatore pannello
  - Pulsanti modalità
  - Kit agente chiarificatore (venduto separatamente)
  - Doppio cestello del filtro
  - Spazzola a doppio rullo x 2

# **Pulsante robot**

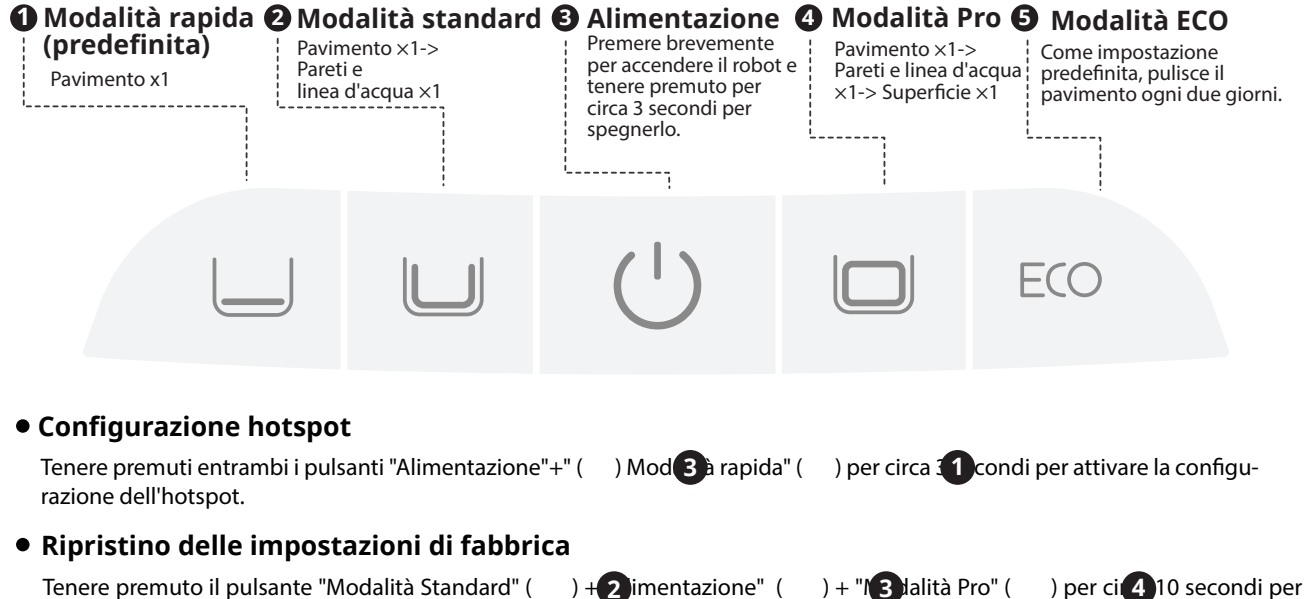

Tenere premuto il pulsante "Modalità Standard" ( ripristinare le impostazioni di fabbrica.

# .....

# APP

#### Scaricare la APP

È possibile scansionare il codice QR qui sotto oppure cercare "Beatbot" nell'App Store o in Google Play per scaricare l'APP.

#### Collegamento del robot

Controllare le voci seguenti prima di connettersi:

- Assicurarsi che il robot sia acceso;
- Confermare che il cellulare e il robot si trovino della stessa area di copertura del Wi-Fi e che il segnale sia potente;
- Assicurarsi che il proprio telefono sia collegato al Wi-Fi, che supporta solo la rete 2.4 GHz;
- Avvicinare il telefono al robot (la distanza tra il telefono e il robot deve essere al massimo di 1 m).

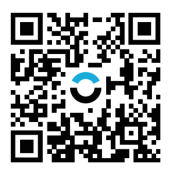

Dopo l'accensione, premere contemporaneamente i pulsanti "Alimentazione" e "Modalità rapida" per circa 3 secondi, si vedrà la spia lampeggiare di blu, il robot è quindi pronto per la configurazione della rete. Allora, scegli uno dei seguenti metodi per completare la connessione:

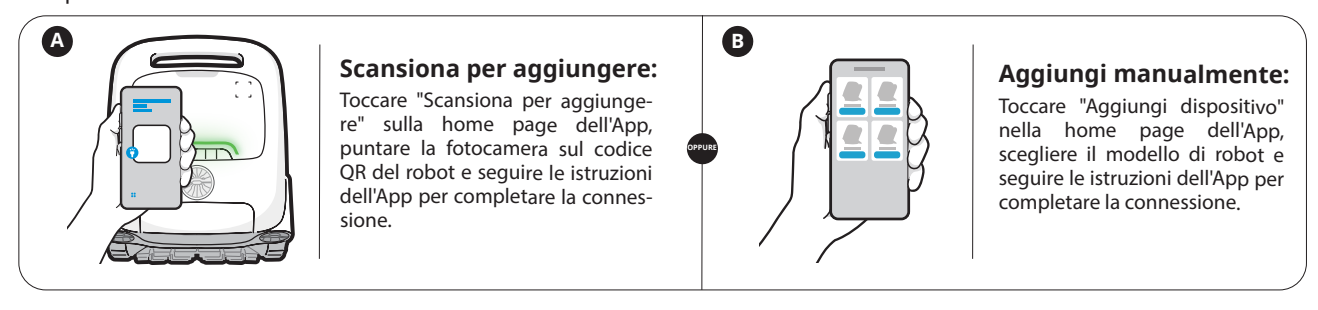

# Funzionamento del prodotto

#### Wird geladen

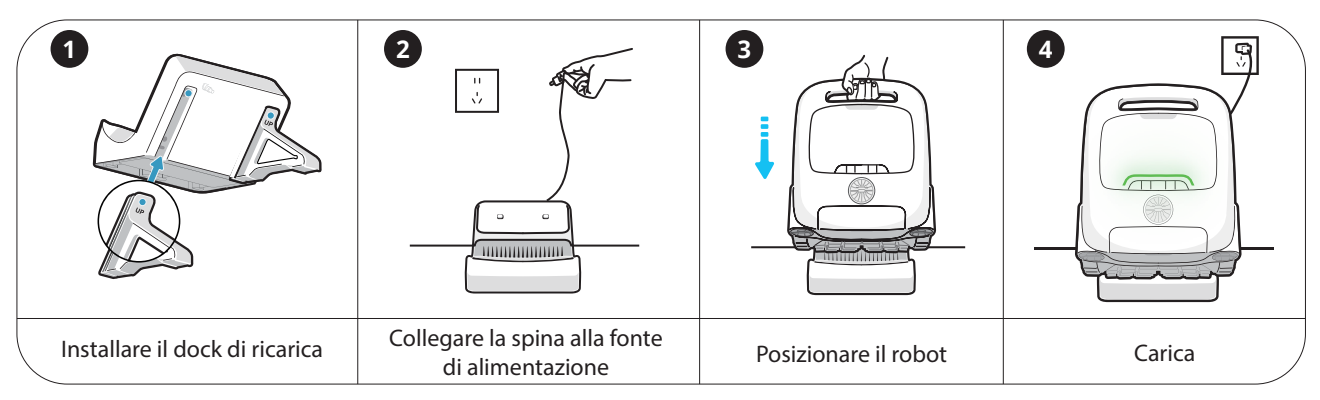

#### Prima della pulizia

Prima di metterlo in acqua, è essenziale collocare il robot su una superficie piana e attendere circa 5 secondi perché si calibri. Seguendo questi passaggi, si garantisce la massima efficacia del percorso di pulizia del robot. Il robot pulitore per piscina si scollega automaticamente dal telefono dopo essere entrato in acqua.

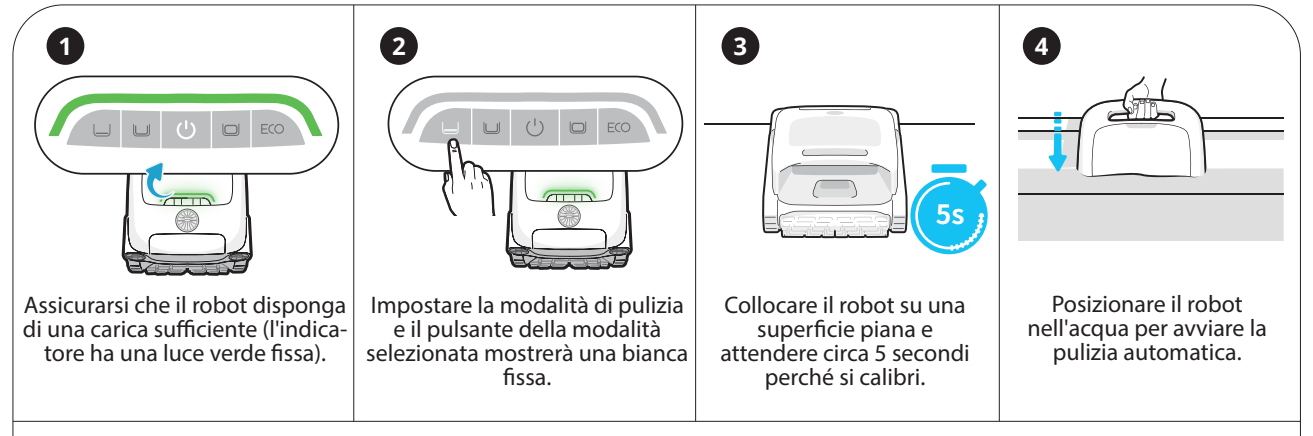

Al termine dell'operazione di pulizia, il robot si aggancia automaticamente alla superficie accanto alla parete. Ma se il robot viene estratto con un gancio durante la pulizia, non avrà il tempo sufficiente per svuotarsi e il robot non riemergerà. Continuare a lasciare svuotare il robot per 2-3 minuti.

### Suggerimenti

Se è la prima volta che usi la piscina in questa stagione, ti consigliamo di pulirla prima manualmente rimuovendo eventuali detriti di grandi dimensioni. Successivamente, puoi utilizzare il robot pulitore per piscine per mantenere la pulizia. Questo perché se ci sono molti detriti rimasti nella piscina durante la bassa stagione, l'uso del robot causerà l'intasamento del cestello del filtro più rapidamente e richiederà una pulizia più frequente. Pertanto, è più conveniente iniziare con la pulizia manuale.

Ogni macchina viene sottoposta a test approfonditi, anche subacquei, prima di lasciare la fabbrica. Di conseguenza, potrebbero esserci alcune macchie d'acqua residua, il che è normale. Sentitevi liberi di usarlo.

# Productoverzicht

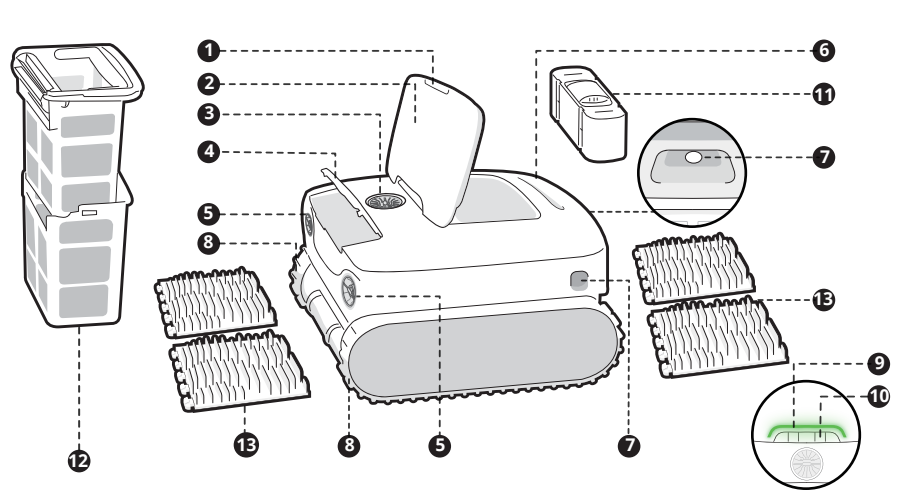

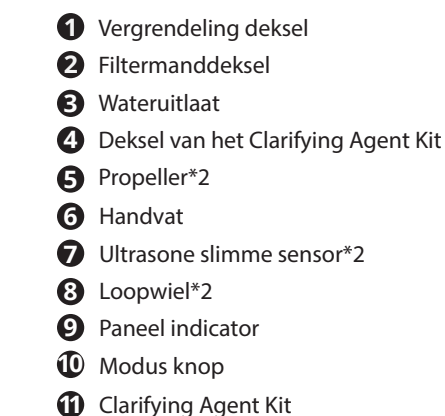

#### Clarifying Agent Kir (apart verkocht)

- Filtermand
- B Reinigingsborstels\*2

# **Robot knop**

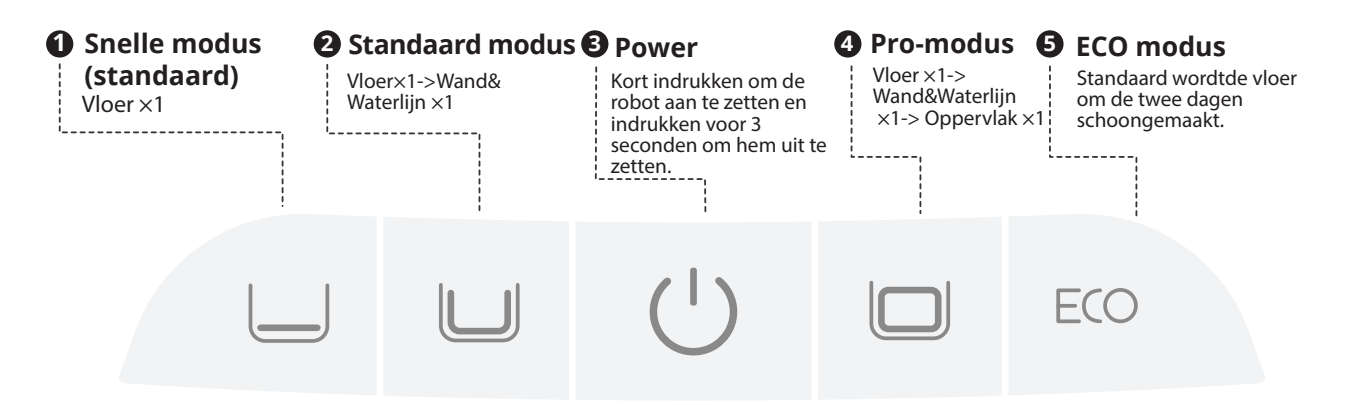

#### Hotspotconfiguratie

Houd de "Aan/uit" +(3) "Snelle modus" (1)knoppen voor ongeveer 3 seconden ingedrukt om de hotspotconfiguratie te activeren

#### • Fabrieksinstellingen herstellen

Houd de "Standaard modus" (2) + "Aan/uit" (3) + "Pro-modus" (4) knoppen voor ongeveer 10 seconden tegelijkertijd ingedrukt om de fabrieksinstellingen te herstellen

# APP

#### **APP Downloaden**

U kunt de QR-code hiernaast scannen of zoeken naar 'Beatbot' in de App Store of Google Play om de APP te downloaden.

#### **Robot verbinding**

Controleer de volgende punten voordat u verbinding maakt:

- Zorg ervoor dat de robot is ingeschakeld;
- Bevestig dat zowel uw mobiele telefoon als de robot binnen hetzelfde Wi-Fi netwerk met een sterk signaal bevinden;
- Houd de telefoon dicht bij de robot (binnen 1 meter afstand);
- Zorg ervoor dat uw telefoon is verbonden met Wi-Fi en alleen het 2,4GHz-netwerk ondersteunt.

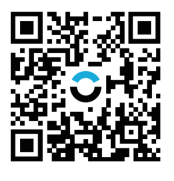

Na het inschakelen, drukt u tegelijkertijd op de knoppen 'Aan/uit' en 'Snelle modus' gedurende ongeveer 3 seconden. Wanneer u ziet dat de indicator blauw knippert, is de robot klaar voor de netwerkconfiguratie. Kies vervolgens een van de volgende methoden om de verbinding te voltooien:

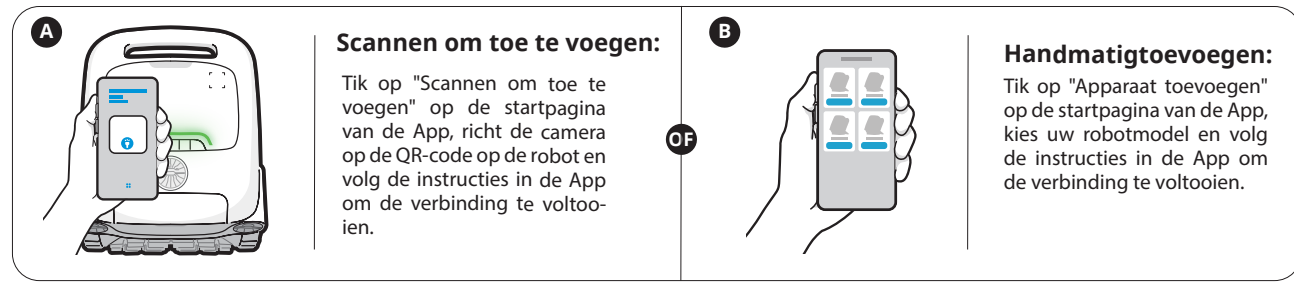

# Voorbereiding voor gebruik

#### Opladen

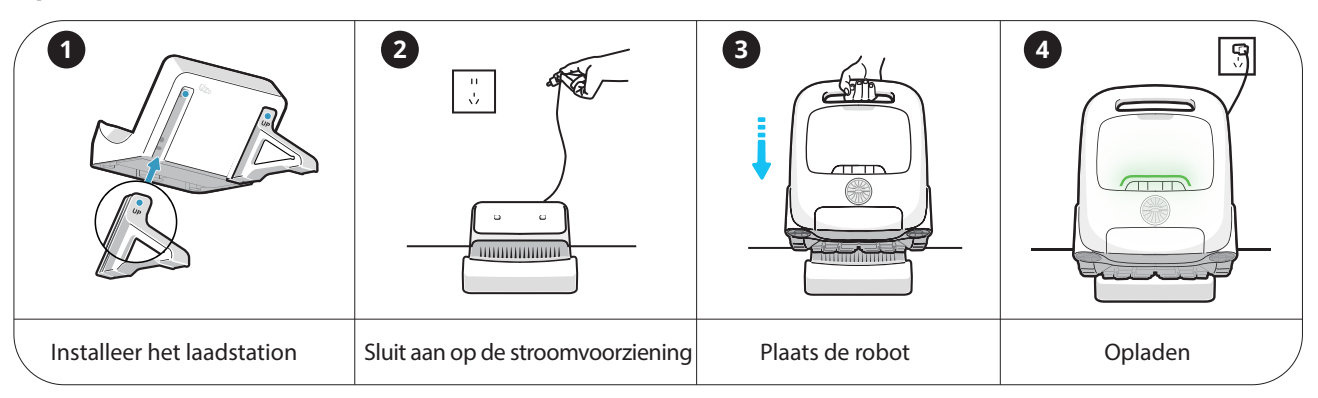

#### Voor het schoonmaken

Voordat de robot in het water gaat, is het belangrijk om deze op een vlakke ondergrond te plaatsen en ongeveer 5 seconden te wachten zodat hij kan kalibreren. Door deze stappen te volgen, maximaliseert u de effectiviteit van het schoonmaakpad van de robot. De robotzwembadreiniger zal automatisch de verbinding met de telefoon verbreken nadat hij in het water is gegaan.

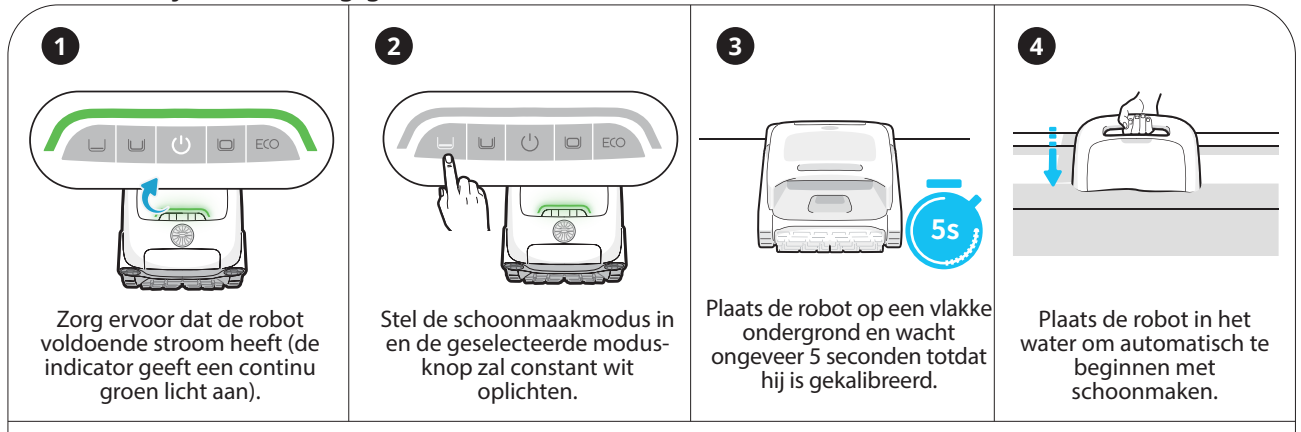

Na het voltooien van de reinigingstaak zal de robot automatisch aanmeren aan de oppervlakte naast de muur. Als de robot tijdens het schoonmaken met een haak uit het water wordt gehaald en niet voldoende tijd heeft om water af te voeren, kan het zijn dat hij niet automatisch naar de oppervlakte komt. Laat de robot in dat geval 2-3 minuten leeglopen.

#### 🍳 Tips

0

Als dit de eerste keer is dat u het zwembad dit seizoen gebruikt, raden we aan om het eerst handmatig schoon te maken door eventueel groot vuil te verwijderen. Daarna kunt u de robotzwembadreiniger gebruiken om de netheid te behouden. Dit komt omdat als er tijdens het laagseizoen veel vuil in het zwembad is achtergebleven, het gebruik van de robot ervoor zal zorgen dat het filtermandje sneller verstopt raakt en vaker moet worden schoongemaakt. Daarom is het handiger om met handmatige reiniging te beginnen.

Elke machine ondergaat grondige tests, waaronder onderwatertests, voordat deze de fabriek verlaat. Als gevolg hiervan kunnen er enkele resterende waterplekken zijn, wat normaal is. U kunt het apparaat gerust gebruiken.

# **Beatb**ct

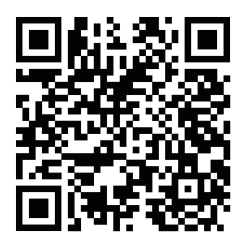

Scan to Check E-Manual

# Reach out to us is easy!

service@beatbot.com

www.beatbot.com

For North America: (833) 702-4399 Mon-Sun 9:00 am-6:00 pm (CST)